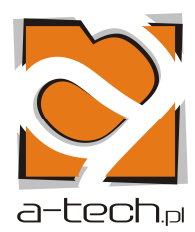

# **SPIS TREŚCI**

| 1.  | Historia cen                                         | 2   |
|-----|------------------------------------------------------|-----|
|     | 1.1.Dodawanie / edycja cen                           | 3   |
| 2.  | Kursy dla OSK                                        | 4   |
|     | 2.1. Dodawanie / edycja kursu                        | 5   |
| 3.  | Lista instruktorów                                   | 6   |
|     | 3.1. Dodawanie / edycja instruktora                  | 7   |
| 4.  | Lista kursantów                                      | 8   |
|     | 4.1. Dodawanie kursanta                              | 9   |
|     | 4.2. Edycja kursanta                                 | .10 |
|     | 4.3. Zapisanie kursanta na kurs                      | .11 |
|     | 4.4. Lista płatności dokonanych na uczęszczane kursy | .13 |
|     | 4.5. Lista wystawionych faktur                       | .14 |
|     | 4.6. Przypisanie wpłaty do faktury                   | .14 |
| 5.  | Pojazd                                               | .16 |
|     | 5.1. Definiowanie marek pojazdów                     | .16 |
|     | 5.2. Definiowanie modeli pojazdów                    | .17 |
|     | 5.3. Lista pojazdów                                  | .18 |
| 6.  | Karta drogowa                                        | .21 |
|     | 6.1. Dodawanie / edycja karty drogowej               | .22 |
|     | 6.2. Jazdy                                           | .22 |
|     | 6.3. Tankowanie                                      | .23 |
|     | 6.4. Rozliczenie karty drogowej                      | .24 |
| 7.  | Zestawienia                                          | .25 |
|     | 7.1. Opis zestawień                                  | .26 |
| 8.  | Dane ośrodka                                         | .28 |
| 9.  | Backup danych                                        | .29 |
| 10. | Import danych                                        | .30 |
| 11. | Eksport sprawozdań                                   | .31 |
| 12. | Konfiguracja programu WebServ                        | .32 |

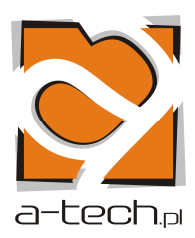

## **1. HISTORIA CEN**

Po kliknięciu zakładki "Historia cen" załaduje się widok podobny do poniższego.

| 4   | .: HISTORIA CEN - LISTA :. |                 |      |                 |            |                                            |
|-----|----------------------------|-----------------|------|-----------------|------------|--------------------------------------------|
| Lp. | Kat:                       | Netto:          | Vat: | Brutto:         | Data od:   | Akcja:                                     |
| 1   | A -                        | 900.00 PLN      | 0%   | 900.00 PLN      | 2007-06-06 | Nowa cena<br>Edycja ceny<br>Cena dodatkowa |
|     | A - godz.dod. nasz         | 50.00 PLN       | 0 %  | 50.00 PLN       | 2007-07-10 | Edycja ceny                                |
|     | A - godz.dodobcy           | 60.00 PLN       | 0 %  | 60.00 PLN       | 2007-07-10 | Edycja ceny                                |
| 2   | AB -                       | 2 000.00<br>PLN | 0%   | 2 000.00<br>PLN | 2007-06-06 | Nowa cena<br>Edycja ceny<br>Cena dodatkowa |
| }   | AC -                       | 2 650.00<br>PLN | 0%   | 2 650.00<br>PLN | 2007-06-06 | Nowa cena<br>Edycja ceny<br>Cena dodatkowa |
| ŧ   | <b>B</b> -                 | 1 300.00<br>PLN | 0%   | 1 300.00<br>PLN | 2007-06-06 | Nowa cena<br>Edycja ceny<br>Cena dodatkowa |

Jest to lista cen aktualnie obowiązujących.

Kategorie główne są zdefiniowane wcześniej przy pierwszej instalacji.

Dla każdej kategorii możemy zdefiniować cenę główną oraz ceny dodatkowe. Cena główna jest to cena kursu podstawowego (ciemniejszy kolor na liście), natomiast ceny dodatkowe są cenami dla kursów dodatkowych (oznaczone jaśniejszym kolorem) i zawsze wyświetlone są bezpośrednio pod główną ceną kategorii, której dotyczą.

Główną cenę możemy dodać (jeśli nie jest jeszcze zdefiniowana) za pomocą przycisku "Nowa cena", lub edytować (jeśli cena główna dla danej kategorii została już dodana) za pomocą przycisku "Edycja ceny".

Ceny dodatkowe możemy dodać używając przycisku "Cena dodatkowa" z kolumny "Akcja" wybranej kategorii. Dodane w ten sposób ceny można edytować lub usunąć (tylko w przypadku, gdy żaden z kursantów nie ma przypisanej tej ceny jako ceny kursu).

Edycja ceny powoduje dodanie nowego wpisu do historii cen (poprzednia cena nie ulega zmianie, a na liście cen pojawia się nowa, aktualnie obowiązująca).

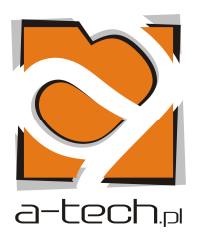

1.1. Dodawanie / edycja ceny.

| .: HISTORIA CEN - EDYCJA :.           |                              |  |
|---------------------------------------|------------------------------|--|
|                                       | Cena dla kategorii: <u>A</u> |  |
| Nazwa :                               | A-kurs podstawowy            |  |
| Za liczbę ( godzin ) :                | 21 💌                         |  |
| Liczba godzin do zestawienia 845<br>; | 21 💌                         |  |
| Cena netto :                          | 1100.00 Iformat XXXXX.XX     |  |
| Stawka vat :                          | 0 💌                          |  |
| Cena brutto :                         | 1100.00 !format XXXXX.XX     |  |
| Obowiązuje od :                       | 2008-05-26                   |  |
|                                       | Zapisz Anuluj                |  |
|                                       |                              |  |

W formularzu dodawania/edycji ceny oprócz nazwy i ceny definiujemy również takie dane jak:

- liczba godzin (liczba godzin jazd na kursie)
- liczba godzin do zestawienia 845 (musi zostać zdefiniowana jako liczba godzin na kursie + egzamin. Pole to jest niezbędne do poprawnego działania zestawienia 845)
- obowiązuje od data od której wpisana cena zaczyna obowiązywać

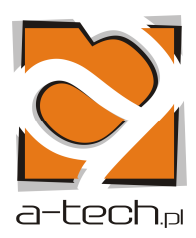

2. KURSY DLA OSK

#### Lista kursów

| 1  | .: KURSY DLA OSK :. |            |            |                                               |  |
|----|---------------------|------------|------------|-----------------------------------------------|--|
| Lp | . Nr:               | Od:        | Do:        | Akcja:                                        |  |
| E  | odaj kurs           |            |            |                                               |  |
| 1  | 5/ADR/2008          | 2008-05-06 | 0000-00-00 | Edytuj Usuń<br>Informaje o kursie<br>Kursanci |  |
| 2  | 1/2/2006            | 2006-01-01 | 0000-00-00 | Edytuj Usuń<br>Informaje o kursie<br>Kursanci |  |
| 3  | 4/B/2008            | 2008-04-17 | 0000-00-00 | Edytuj Usuň<br>Informaje o kursie<br>Kursanci |  |
| 4  | 2/RZ/P/2008         | 2008-02-25 | 0000-00-00 | Edytuj Usuń<br>Informaje o kursie<br>Kursanci |  |
| 5  | 2/ADR/2008          | 2008-02-29 | 0000-00-00 | Edytuj Usuň<br>Informaje o kursie<br>Kursanci |  |
| 6  | 2/w/2008            | 2008-02-23 | 0000-00-00 | Edytuj Usuń<br>Informaje o kursie<br>Kursanci |  |

Na liście znajduje się nr kursu, data od kiedy, do kiedy trwa kurs.

Na liście można przeprowadzić następujące operacje:

- dodawanie / edycję / usuwanie kursu
- klikając na przycisk "Informacje o kursie" eksportować dane o kursie do pliku csv
- klikając na link "Kursanci" można przejść na listę kursantów powiązanych z tym kursem.

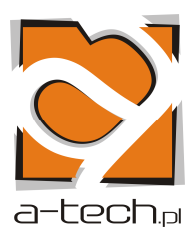

2.1. Edycja / dodawanie kursu

| Numer :   | 2/w/2008                                                    |   |
|-----------|-------------------------------------------------------------|---|
| Info :    | Kurs dla kierowców wóżków jezdniowych z napędem silnikowym. | * |
| Data od : | 2008-02-23 Format daty(RRRR-MM-DD)                          |   |
| Data do : | 0000-00-00 Format daty(RRRR-MM-DD)                          |   |
| Uwagi :   |                                                             |   |

W formularzu dodawania / edycji kursu podajemy następujące dane

- numer kursu
- info w tym polu wybieramy rodzaj kursu
- data od, data do termin, w którym odbywa się kurs
- uwagi

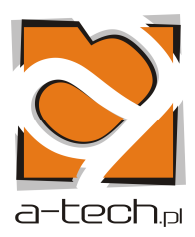

3. LISTA INSTRUKTORÓW

Lista instruktorów

|     | .: INSTRUKTORZY :.               |                    |  |  |  |
|-----|----------------------------------|--------------------|--|--|--|
| Lp. | Nazwisko i imie:                 | Akcja:             |  |  |  |
| 1   | Adamczyk Tomasz<br>PO 0240       | Edytuj Usuň<br>CSV |  |  |  |
| 2   | Gołębiowski Krzysztof<br>PO 0239 | Edytuj Usuń<br>CSV |  |  |  |
| 3   | Jakubowski Tadeusz<br>PSR 0016   | Edytuj Usuň<br>CSV |  |  |  |
| 4   | Jankowski Zbigniew<br>PO 0238    | Edytuj Usuń<br>CSV |  |  |  |
| 5   | Kamiński Adam<br>PO 0237         | Edytuj Usuń<br>CSV |  |  |  |
| 6   | Kowalski Andrzej<br>PO 0398      | Edytuj Usuń<br>CSV |  |  |  |
| Z   | Krawiec Przemysław<br>POZ 0115   | Edytuj Usuň<br>CSV |  |  |  |
| 8   | Lewandowski Rafał<br>ZKO 0022    | Edytuj Usuň<br>CSV |  |  |  |

Na liście znajduje się imię i nazwisko instruktora oraz numer instruktora. Akcje, jakie można przeprowadzać na liście to:

- edycja / dodawanie / usuwanie instruktora
- eksport danych o instruktorze do pliku csv

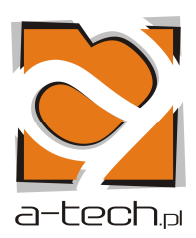

## 3.1. Dodawanie / edycja instruktora

| .: INSTRUKTOR - EDYTUJ :. |                                       |  |
|---------------------------|---------------------------------------|--|
|                           |                                       |  |
| Nazwisko :                | Gołębiowski                           |  |
| Imię :                    | Krzysztof                             |  |
| Numer :                   | PO 0239                               |  |
| Adres :                   |                                       |  |
| Miejscowość :             |                                       |  |
| Kod :                     |                                       |  |
| PESEL :                   |                                       |  |
| Data urodzenia :          | 0000-00-00 📕 Iformat daty(RRRR-MM-DD) |  |
| Telefon 1 :               | 512-183-845                           |  |
| Telefon 2 :               |                                       |  |
| Telefon 3 :               |                                       |  |
| E-mail :                  |                                       |  |
|                           | Zapisz Anuluj                         |  |
|                           |                                       |  |

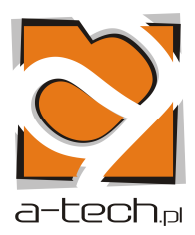

## 4. LISTA KURSANTÓW

| 4   |                                                                                                | WYSZUKIWARKA :.                                                        |                                |
|-----|------------------------------------------------------------------------------------------------|------------------------------------------------------------------------|--------------------------------|
|     | Imię i nazwisko :<br>Kurs :<br>Instruktor :<br>Pozostaje do zapłaty :<br>Sortowanie :          | wybierz kurs<br>wybierz instruktora<br>wg kolejności dodania<br>Szukaj |                                |
|     |                                                                                                | .: KURSANCI :.                                                         |                                |
| De  | odaj kursanta                                                                                  |                                                                        |                                |
| Lp, | Nazwisko i imie:                                                                               |                                                                        | Akcja:                         |
| 1   | Mroczkowski Adrian<br>Do zapłaty: <b>0.00</b><br>Kursy: <b>D/2008</b><br>Kategorie: <b>B</b>   |                                                                        | Edytuj Usuń<br>CSV<br>HTML PDF |
| 2   | Królikiewicz Ryszard<br>Do zapłaty: -1 550.00<br>Kursy: 4/1/2008<br>Kategorie: C               |                                                                        | Edytuj Usuń<br>CSV<br>HTML PDF |
| 3   | Papajak Maciej<br>Do zapłaty: <b>0.00</b><br>Kursy: <b>D/2008</b><br>Kategorie: <b>E-B</b>     |                                                                        | Edytuj Usuń<br>CSV<br>HTML PDF |
| 4   | Obiegły Andrzej<br>Do zapłaty: <b>0.00</b><br>Kursy: <b>D/2008</b><br>Kategorie: C             |                                                                        | Edytuj Usuń<br>CSV<br>HTML PDF |
| 5   | Błędkowski Mariusz<br>Do zapłaty: <b>0.00</b><br>Kursy: <b>5/w/2008</b><br>Kategorie: <b>W</b> |                                                                        | Edytuj Usuń<br>CSV<br>HTML PDF |

Po wybraniu z menu zakładki "Lista kursantów" załaduje się powyższy widok.

Wyszukiwarka filtruje listę kursantów.

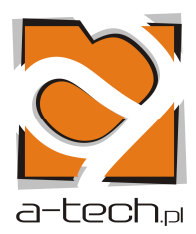

Na liście znajduje się:

- nazwisko i imię kursanta
- do zapłaty (kwota pozostała do zapłaty za kurs)
- kurs (nr kursu)
- Kategoria

Akcje, jakie można przeprowadzić na pojedynczym kursancie:

- dodawanie / edycja / usuwanie kursanta
- eksport danych o kursancie do pliku csv, pdf
- wyświetlenie danych w postaci strony (html)
- 4.1. Dodawanie kursanta
  - po wypełnieniu formularza i użyciu przycisku "Zapisz" kursant zostaje dodany do listy i przechodzimy do edycji tego kursanta

| .: KURSANT - DODAJ :. |                          |  |  |  |
|-----------------------|--------------------------|--|--|--|
|                       |                          |  |  |  |
| Ośrodek :             | ⊙nasz ○obcy              |  |  |  |
| Nazwisko :            |                          |  |  |  |
| Imię :                |                          |  |  |  |
| Adres :               |                          |  |  |  |
| Miejscowość :         |                          |  |  |  |
| Kod :                 |                          |  |  |  |
| PESEL :               |                          |  |  |  |
| Data urodzenia :      | iformat daty(RRRR-MM-DD) |  |  |  |
| Telefon 1 :           |                          |  |  |  |
| Telefon 2 :           |                          |  |  |  |
| Telefon 3 :           |                          |  |  |  |
| E-mail :              |                          |  |  |  |
|                       | Zapisz Anuluj            |  |  |  |
|                       |                          |  |  |  |

Wybór opcji "obcy" w polu "Ośrodek" spowoduje, że nie będziemy mieli możliwości zdefiniowania dla tego kursanta wpłat oraz faktur. Opcję tą wybieramy tylko w przypadku, gdy w naszym ośrodku szkolona jest osoba z innego ośrodka – nie będzie ona liczona do naboru. Po dodaniu kursanta nie ma już możliwości zmiany tego pola.

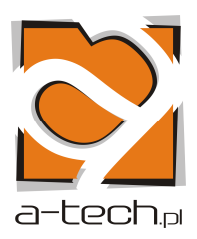

#### 4.2. Edycja kursanta

Dane osobowe kursanta

| .: KURSANT :.      |                          |  |  |  |
|--------------------|--------------------------|--|--|--|
| Mroczkowski Adrian |                          |  |  |  |
|                    |                          |  |  |  |
| Dane kursanta      | Kursy Platnosci Faktury  |  |  |  |
|                    | .: KURSANT - EDYTUJ :.   |  |  |  |
|                    |                          |  |  |  |
| Ośrodek :          | nasz                     |  |  |  |
| Nazwisko :         | Mroczkowski              |  |  |  |
| Imię :             | Adrian                   |  |  |  |
| Adres :            |                          |  |  |  |
| Miejscowość :      |                          |  |  |  |
| Kod :              |                          |  |  |  |
| PESEL :            |                          |  |  |  |
| Data urodzenia :   | Iformat daty(RRRR-MM-DD) |  |  |  |
| Telefon 1 :        |                          |  |  |  |
| Telefon 2 :        |                          |  |  |  |
| Telefon 3 :        |                          |  |  |  |
| E-mail :           |                          |  |  |  |
|                    | Zapisz Anuluj            |  |  |  |
|                    |                          |  |  |  |

#### Lista kursów, na jakie jest zapisany kursant

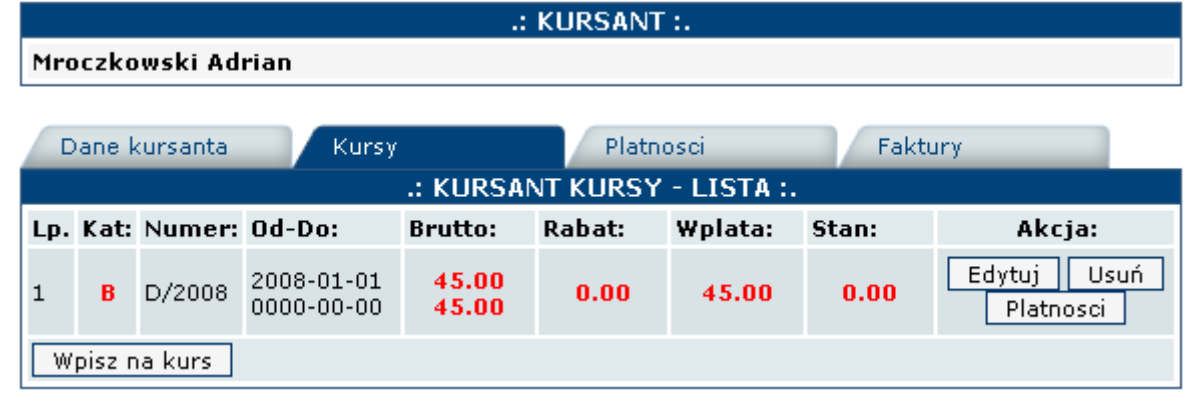

#### a-tech.pl s.c.

os. Na Murawie 5 b / 2, 61-655 Poznań NIP: 7811748581 • REGON: 634586420 • BRE Bank S.A. 89 1140 2004 0000 3502 3510 9250 tel. 61 82 80 105 • 61 62 32 382 www.a-tech.pl • e-mail:info@a-tech.pl

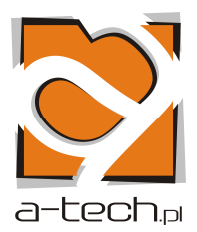

Widoczna jest kategoria, nr kursu, czas trwania, należna opłata, wysokość rabatu, kwota, jaka została zapłacona już, oraz stan to kwota do zapłaty.

## 4.3. Zapisanie kursanta na kurs

W widoku edycji kursanta, w zakładce Kursy wybieramy przycisk "Wpisz na kurs",

| D   | Dane kursanta Kursy         |        |                          | Platno         | osci   | Faktu   | iry   |                          |
|-----|-----------------------------|--------|--------------------------|----------------|--------|---------|-------|--------------------------|
|     | .: KURSANT KURSY - LISTA :. |        |                          |                |        |         |       |                          |
| Lp. | Kat:                        | Numer: | Od-Do:                   | Brutto:        | Rabat: | Wplata: | Stan: | Akcja:                   |
| 1   | в                           | D/2008 | 2008-01-01<br>0000-00-00 | 45.00<br>45.00 | 0.00   | 45.00   | 0.00  | Edytuj Usuń<br>Platnosci |
| W   | Wpisz na kurs               |        |                          |                |        |         |       |                          |

po czym zostanie wyświetlony formularz dodania kursanta do kursu.

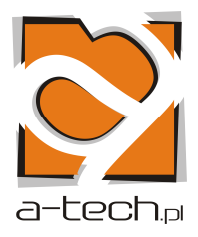

| Dane kursanta                                          | a Kursy Platnosci Faktury                                                                            |  |  |  |  |  |
|--------------------------------------------------------|----------------------------------------------------------------------------------------------------|--|--|--|--|--|
| .: KURSANT KURSY - DODAJ :.                            |                                                                                                    |  |  |  |  |  |
|                                                        |                                                                                                    |  |  |  |  |  |
| Kurs :                                                 | Nr D/2010/uzup. [Kurs na prawo jazdy. ]                                                              |  |  |  |  |  |
| Kategoria :                                            | A - A-kurs podstawowy - 1 100.00 (od 2008-05-26)                                                     |  |  |  |  |  |
| Rodzaj :                                               | podstawowe 💌                                                                                         |  |  |  |  |  |
| Jednostek :                                            | 1 💌                                                                                                  |  |  |  |  |  |
| Instruktor :                                           | brak instruktora<br>Adamczyk Tomasz<br>Gołębiowski Krzysztof<br>Hryniak Janusz<br>Jakubowski Ryszard |  |  |  |  |  |
| Rabat :                                                | Iformat XXXXX.XX                                                                                     |  |  |  |  |  |
| Data<br>zakonczenia<br>(wystawienia<br>zaświadczenia): | Iformat daty(RRRR-MM-DD)                                                                             |  |  |  |  |  |
| Zaswiadczenie<br>;                                     | BRAK WPŁAT !!!                                                                                       |  |  |  |  |  |
| Pozycja z<br>ewidencji :                               |                                                                                                    |  |  |  |  |  |
| KPZ :                                                  |                                                                                                    |  |  |  |  |  |
| Zdjecie :                                              | <ul> <li>● nie</li> <li>○ tak</li> </ul>                                                             |  |  |  |  |  |
| Swiadectwo<br>lekarskie :                              | <ul> <li>● nie</li> <li>○ tak</li> </ul>                                                             |  |  |  |  |  |
| Ksero prawa<br>jazdy :                                 | <ul> <li>● nie</li> <li>○ tak</li> </ul>                                                             |  |  |  |  |  |
| Ubezpieczenie :                                        | <ul> <li>● nie</li> <li>○ tak</li> </ul>                                                             |  |  |  |  |  |
| Uwagi :                                                |                                                                                                    |  |  |  |  |  |
|                                                        | Zapisz Anuluj                                                                                        |  |  |  |  |  |
|                                                        |                                                                                                    |  |  |  |  |  |

W formularzu tym najważniejsze pola to:

- Kurs do wyboru z listy dodanych kursów
- Kategoria lista tworzona na podstawie zdefiniowanej historii cen
- Rodzaj rodzaj kursu powiązany z polem Kategoria
  - Podstawowy tylko dla kursu na prawo jazdy (dla tego rodzaju kursu pole "Jednostek" ustawiamy na 1, ponieważ liczba godzin definiowana jest przy definiowaniu ceny kursu)

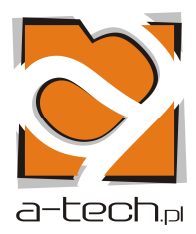

- Dodatkowy w przypadku, gdy kursant trzykrotnie nie zdał egzaminu i wykupuje 5 godzin do zaświadczenia (w tym przypadku również w polu "Jednostek" ustawiamy 1, ponieważ liczba godzin definiowana jest przy wprowadzaniu ceny)
- Uzupełniające godziny uzupełniające, np. przed egzaminem (w polu "Jednostek" wybieramy liczbę wykupionych godzin, ponieważ w historii cen definiowana jest cena dla jednej godziny)
- Uzupełniające WK są to także godziny uzupełniające, ale dla kursantów, którzy odbywali kurs w naszym ośrodku (w polu "Jednostek" także wybieramy liczbę wykupionych godzin)
- Teoria dla osób, które trzy razy nie zdały egzaminu państwowego z teorii (w polu "Jednostek" wybieramy 1, ponieważ liczbę godzin ustalamy jako 10 przy definiowaniu ceny)
- Inne dla wszystkich kursów innych niż prawo jazdy, np. ADR, przewóz osób i rzeczy, itd.
- Jednostek liczba jednostek (godzin) kursu. Dla kursu podstawowego liczba jednostek pobierana jest z historii cen (powiązanej z polem Kategoria)

Po poprawnym zapisaniu kursanta na kurs, wracamy do edycji kursanta, do zakładki Kursy. Usunięcie kursu z listy, czyli wypisanie z niego edytowanego kursanta, możliwe jest tylko w przypadku, gdy nie są zdefiniowane żadne wpłaty dla tego kursu, czyli w kolumnie "Wpłata" wyświetlana jest wartość "0.00".

## 4.4. Lista płatności dokonanych na uczęszczane kursy

| .: KURSANT :. |                                       |                           |                      |             |  |  |
|---------------|---------------------------------------|---------------------------|----------------------|-------------|--|--|
| Mroc          | Mroczkowski Adrian                    |                           |                      |             |  |  |
|               |                                       |                           |                      |             |  |  |
| Da            | Dane kursanta Kursy Platnosci Faktury |                           |                      |             |  |  |
|               |                                       | .: KURSANT KURS           | LISTA :.             |             |  |  |
|               |                                       |                           |                      |             |  |  |
|               | Kurs : B                              | D/2008    0.00 %    45.00 | 0.00 💌 🛛 Pokaz wplat | ty          |  |  |
|               |                                       |                           | ,                    |             |  |  |
|               |                                       |                           |                      |             |  |  |
|               |                                       | .: KURSANT KURS WPL       | ATY - LISTA :.       |             |  |  |
| Lp.           | Data:                                 | Numer DO:                 | Kwota:               | Akcja:      |  |  |
| 1             | 2008-05-15                            | 6/0087                    | 45.00                | Edytuj Usuń |  |  |
| Wpisz wplate  |                                       |                           |                      |             |  |  |
|               |                                       |                           |                      |             |  |  |

Możliwe akcje to dodawanie, edycja oraz usuwanie wpłat.

Po każdej zmianie na liście wpłat zmianie ulegają wartości 'Wpłata' oraz 'Stan' w zakładce "Kursy".

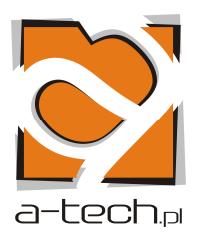

#### 4.5. Lista wystawionych faktur Dodawanie faktury

| .: KURSANT :.     |                                      |  |  |
|-------------------|--------------------------------------|--|--|
| Mroczkowski Adria | Mroczkowski Adrian                   |  |  |
|                   |                                      |  |  |
| Dane kursanta     | Kursy Platnosci Faktury              |  |  |
|                   | .: KURSANT FAKTURY - DODAJ :.        |  |  |
|                   |                                      |  |  |
|                   | Kwota : !format (-)XXXXX.XX          |  |  |
|                   | Numer:                               |  |  |
|                   | Data : 2010-01-14 !format RRRR-MM-DD |  |  |
|                   | Zapisz Anuluj                        |  |  |
|                   |                                      |  |  |

W formularzu podajemy kwotę, numer faktury oraz jej datę. Data faktury ma wpływ na meldunek miesięczny oraz zestawienie 845 – jeśli kursant ma zdefiniowaną fakturę, jest on liczony do naboru według daty tej faktury. Data faktury wpływa także na kolumnę "Wpływy" zestawienia 845 - kwota faktury doliczana jest tam w miesiącu, dla którego zdefiniowana jest faktura, niezależnie od dat zdefiniowanych przy wpłatach przypisanych do tej faktury.

#### 4.6. Przypisanie wpłaty do faktury

Przypisywanie wpłaty do konkretnej faktury odbywa się w formularzu dodawania/edycji płatności. W formularzu tym w polu "Faktura" wypisane zostaną wszystkie faktury zdefiniowane dla wybranego kursanta na danym kursie.

Wpisując wpłatę należy wybrać w polu "Faktura" numer faktury której dotyczy dodawana wpłata.

| .: KURSANT :.                         |  |  |  |  |
|---------------------------------------|--|--|--|--|
| Mroczkowski Adrian                    |  |  |  |  |
| Dane kursanta Kursy Platnosci Faktury |  |  |  |  |
| .: KURSANT WPLATY - EDYTUJ :.         |  |  |  |  |
|                                       |  |  |  |  |
| Kwota : 45.00 !format (-)XXXXX.XX     |  |  |  |  |
| Nr dowodu - KP / KW : 6/0087          |  |  |  |  |
| Data : 2008-05-15 !format RRRR-MM-DD  |  |  |  |  |
| Faktura : 🔤 💌                         |  |  |  |  |
| Zapisz Anuluj                         |  |  |  |  |
|                                       |  |  |  |  |

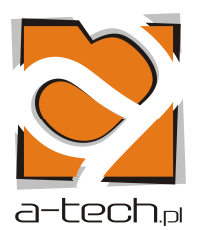

Aby zapisać jazdy danego kursanta w ramach wybranego kursu, należy przejść do listy kart drogowych (element "Karta drogowa" w menu głównym). Dodawanie jazd omówione jest w punkcie 7.

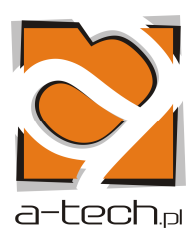

## 5. POJAZDY

5.1. Definiowanie marek pojazdów.

|     | .: MARKI :.          |        |  |
|-----|----------------------|--------|--|
| Lp. | Nazwa:               | Akcja: |  |
| 1   | Fiat                 | Edytuj |  |
| 2   | HYUNDAJ              | Edytuj |  |
| 3   | LAWETA               | Edytuj |  |
| 4   | MAN                  | Edytuj |  |
| 5   | PRZYCZEPA            | Edytuj |  |
| 6   | SETRA                | Edytuj |  |
| 7   | TAJFUN               | Edytuj |  |
| 8   | VOLKSWAGEN           | Edytuj |  |
| 9   | YAMAHA               | Edytuj |  |
| Do  | idaj markę           | 96- 10 |  |
|     | .: MARKA - EDYTUJ :. |        |  |
|     |                      |        |  |
|     | Nazwa : Fiat         |        |  |
|     | Zapisz Anuluj        |        |  |
|     |                      |        |  |

Dodawanie pojazdów należy zacząć od zdefiniowania marek pojazdów.

Na markach można przeprowadzać operacje dodawania, edycji i usuwania. Przycisk do usuwania jest niewidoczny, jeśli marka ma powiązanie z modelem.

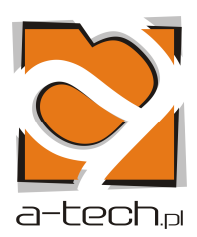

## 5.2. Definiowanie modeli pojazdów.

|     | .: MODELE :.               |        |  |
|-----|----------------------------|--------|--|
| Lp. | Nazwa:                     | Akcja: |  |
| 1   | Fiat - Punto               | Edytuj |  |
| 2   | Fiat - Uno                 | Edytuj |  |
| з   | HYUNDAJ - SPORTS           | Edytuj |  |
| 4   | LAWETA - p-pa              | Edytuj |  |
| 5   | MAN - ciężarowy            | Edytuj |  |
| б   | PRZYCZEPA - p-pa ciężarowa | Edytuj |  |
| 7   | SETRA - autobus            | Edytuj |  |
| 8   | TAJFUN - motocykl          | Edytuj |  |
| 9   | VOLKSWAGEN - T4            | Edytuj |  |
| 10  | YAMAHAMOTOCYKL             | Edytuj |  |
| De  | idai model                 |        |  |

|         | : MARKA - EDVIUJ : |  |
|---------|--------------------|--|
| Marka : | HYUNDAJ 💽          |  |
| Nazwa ; | SPORTS             |  |
|         | Zapisz Anuluj      |  |

Po zdefiniowaniu marek należy zdefiniować modele pojazdów.

Na modelach można przeprowadzać operacje dodawania, edycji i usuwania. Przycisk do usuwania jest niewidoczny, jeśli model ma powiązanie z pojazdem.

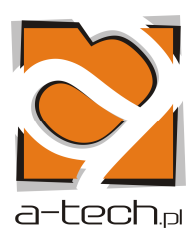

#### 5.3. Lista pojazdów.

|     | .: POJAZDY :.                                                                                                    |                                                                                                    |        |  |  |
|-----|----------------------------------------------------------------------------------------------------|----------------------------------------------------------------------------------------------------|--------|--|--|
| Lp. | Nazwa:                                                                                                    | Blok:                                                                                                | Akcja: |  |  |
| 1   | Fiat - Punto PO 0924R<br>rodzaj: osobowy<br>kategoria: B<br>pojemnośc silnika: 1.2000<br>rok produkcji: 2007        | koszty naprawy<br>rodzaj paliwa<br>pojemność zbiornika<br>normy dla mtg<br>normy dla 100<br>inny OSK | Edytuj |  |  |
| 2   | <b>Fiat - Punto</b> ZMY 47KH<br>rodzaj: osobowy<br>kategoria: B<br>pojemnośc silnika: 0.1000<br>rok produkcji: 2007 | koszty naprawy<br>rodzaj paliwa<br>pojemność zbiornika<br>normy dla mtg<br>normy dla 100<br>inny OSK | Edytuj |  |  |
| 3   | Fiat - Punto PO 0360X<br>rodzaj: osobowy<br>kategoria: B<br>pojemnośc silnika: 0.1000<br>rok produkcji: 2007        | koszty naprawy<br>rodzaj paliwa<br>pojemność zbiornika<br>normy dla mtg<br>normy dla 100<br>inny OSK | Edytuj |  |  |

### .: POJAZD - EDYTUJ :.

| Model :                              | Fiat - Punto 💌                        |
|--------------------------------------|---------------------------------------|
| Rodzaj :                             | osobowy 💌                             |
| Kategoria :                          | в 💌                                   |
| Rok produkcji :                      | 2007 💌                                |
| Poj. silnika :                       | 1.2 💌                                 |
| Nr rejestracyjny :                   | PO 0924R                              |
| Ilość MTH od początku eksploatacji : | 0.0000                                |
| Koszty od początku eksploatacji :    | 0.0000                                |
| Pojazd pożyczony :                   |                                       |
| W OKS od:                            | 2006-02-01 🧾 !format daty(RRRR-MM-DD) |
| Aktywny do:                          | 2008-12-30 📑 !format daty(RRRR-MM-DD) |
|                                      | Zapisz Anuluj                         |
|                                      |                                       |

Pole "Ilość MTH od początku eksploatacji" służy do podania liczby motogodzin przejechanych przez dany pojazd zanim zaczęliśmy wprowadzać karty drogowe do "Elki". Analogicznie pole "Koszty od początku eksploatacji"- tutaj podajemy koszty napraw nie wykazane na liście kosztów (odnośnik w kolumnie "Blok" na liście pojazdów).

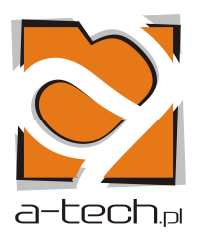

Na liście pojazdów widać konkretne pojazdy będące na stanie ośrodka. Na liście pojazdów można przeprowadzić następujące operacje:

- dodawanie / edycje / usuwanie pojazdów (jeśli nie są powiązane z kartą drogową)
- definiować dane z kolumny "Blok" które są rozszerzeniem danych dla pojazdu (przedstawione poniżej).

Koszt naprawy.

Za pomocą tego formularza dodajemy koszty napraw dla pojazdu – z podaniem daty, nazwy i opisu naprawy.

|         | .: KOSZTY DLA Fiat - Punto PO 345CV - DODAJ :. |
|---------|------------------------------------------------|
| Nr :    |                                                |
| Data :  | 2008-06-30 III Iformat daty(RRRR-MM-DD)        |
| Nazwa : |                                                |
| Opis :  |                                                |
| Kwota : | Iformat(zzzz.gg)                               |
|         | Zapisz Anuluj                                  |

## Rodzaj paliwa.

Za pomocą poniższego formularza definiujemy rodzaj (lub rodzaje) paliwa dla wybranego pojazdu. Jest to niezbędne do rozliczania paliwa dla kart drogowych.

| .: RODZAJ PALIWA DLA Fiat - Punto PO 345CV - EDYTUJ :. |  |
|--------------------------------------------------------|--|
| Paliwo : Pb 💌                                          |  |
| Zapisz Anuluj                                          |  |
|                                                        |  |

Pojemność zbiornika.

Dla każdego rodzaju paliwa dodanego dla wybranego pojazdu możemy określić pojemność zbiornika paliwa.

| .: POJEMNOŚĆ BAKU DLA Fiat - Pu | nto PO 345CV - DODAJ :. |
|---------------------------------|-------------------------|
| Paliwo :                        | Pb 🗸                    |
| Pojemność zbiornika :           | 0.1 💉                   |
|                                 | Zapisz Anuluj           |
|                                 |                         |

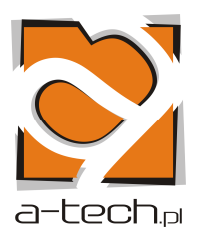

Dwa kolejne formularze służą do określenia normy zużycia paliwa (niezbędna do rozliczenia zużycia paliwa dla kart drogowych)

### Norma dla mtg.

| .: NORMA mtg DLA Fiat - Punto PO 345CV - DODAJ :. |               |
|---------------------------------------------------|---------------|
| Paliwo :                                          | РЬ 💌          |
| Norma :                                           | 0.01 💌        |
|                                                   | Zapisz Anuluj |

## Norma dla 100.

| .: NORMA mtg DLA Fiat - Punto PO 345CV - DODAJ :. |  |
|---------------------------------------------------|--|
| Paliwo : Pb 💌                                     |  |
| Norma i 0.01 💌                                    |  |
| Zapisz Anuluj                                     |  |
|                                                   |  |

## Inny OSK

Poniższy formularz służy do definiowania przebiegu dla pojazdu, który został wypożyczony do innego ośrodka. W formularzu wybieramy miesiąc, w którym pojazd był wypożyczony, a następnie definiujemy dla tego miesiąca liczbę motogodzin i kilometrów szkoleniowych, oraz liczbę motogodzin i kilometrów komunikacyjnych, jakie zostały przejechane tym pojazdem w innym ośrodku.

| .: INNE OSK DLA Fiat - Punto PO 0924R - DODAJ :. |                                    |
|--------------------------------------------------|------------------------------------|
|                                                  |                                    |
| Data :                                           | Miesiąc : styczeń 🛛 💌 Rok : 2010 💟 |
| mth :                                            |                                    |
| km :                                             |                                    |
| mth komunikacyjne :                              |                                    |
| km komunikacyjne :                               |                                    |
|                                                  | Zapisz Anuluj                      |
|                                                  |                                    |

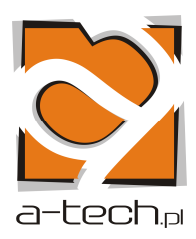

## 6. KARTA DROGOWA

Karta drogowa.

|     |                                                                                                    |                                                                                                    |                                                                           | .: WYSZUKIV                  | VARKA:.                                                                     |          |
|-----|----------------------------------------------------------------------------------------------------|----------------------------------------------------------------------------------------------------|---------------------------------------------------------------------------|------------------------------|-----------------------------------------------------------------------------|----------|
|     |                                                                                                    | Nr ka                                                                                                    | arty drogowej                                                             | i : Szukaj                   |                                                                             |          |
|     |                                                                                                    |                                                                                                    |                                                                           | : KARTA DRC                  | GOWA :.                                                                     |          |
| Lp. | Nazwa:                                                                                                    |                                                                                                    |                                                                           |                              | Blok:                                                                       | Akcja:   |
| Do  | odaj kartę                                                                                                    | drogową                                                                                                    |                                                                           |                              |                                                                             |          |
| 1   | Nr: 0611<br>Fiat Pur<br>Instruk<br>Gołębiow<br>Adamczy<br>Krawiec<br>Wyjazd<br>Stan lic<br>Przyjaz<br>Stan lic<br>Przebie<br>Czas: 6, | 062 (2008<br>ito ZMY 47<br>tor(zy):<br>vski Krzysz<br>/k Tomasz<br>Przemysłav<br>godzina:<br>znika wyj<br>d godzina<br>znika przy<br>g: 83.00 ki<br>00 h | 05-15)<br>KH<br>8:0<br>azd: 218623<br>: 18:30<br><b>yjazd:</b> 21870<br>m | km<br>)6 km                  | jazdy<br>rozliczenie kartę<br>tankowanie<br>tankowanie Pb<br>tankowanie LPG | Edytuj ] |
|     | PALIWO                                                                                                    |                                                                                                    |                                                                           |                              |                                                                             |          |
|     | Stan p                                                                                                    | oczątkowy<br>Jaliwa                                                                                                    | Tankowani<br>Ilość                                                        | ie Stan<br>końcowy<br>paliwa |                                                                             |          |
|     | Pb                                                                                                    | 33.22                                                                                                    | = "                                                                       | 32.32                        |                                                                             |          |
|     | LPG                                                                                                    | 37.00                                                                                                    |                                                                           | 26.20                        |                                                                             |          |
|     | ON                                                                                                    |                                                                                                    |                                                                           |                              |                                                                             |          |
|     |                                                                                                    |                                                                                                    |                                                                           |                              |                                                                             |          |
|     |                                                                                                    | ZUŻY                                                                                                    | CIE PALIWA                                                                | (1)                          |                                                                             |          |
|     | wg I                                                                                                    | normy                                                                                                    | rzeczywiste                                                               | róźnice + -                  |                                                                             |          |
|     | Pb                                                                                                    | 0.90                                                                                                    | 0.90                                                                      | 0.00                         |                                                                             |          |
|     | LPG                                                                                                    | 10.80                                                                                                    | 10.80                                                                     | 0.00                         |                                                                             |          |
|     | ON                                                                                                    |                                                                                                    |                                                                           |                              |                                                                             |          |

Na liście kart drogowych są informacje dotyczące karty oraz informacje o zużyciu i tankowaniu paliwa.

Wyszukiwarka na górze filtruje karty po numerze.

Odnośniki w kolumnie "Blok" rozszerzają możliwości i informacje dotyczące karty.

Jeśli karta drogowa ma przypisane jazdy nie ma możliwości jej usunięcia.

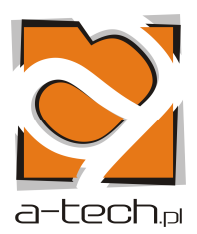

#### 6.1. Dodawanie / edycja karty drogowej

Widok poniżej to formularz do dodawania i edycji danych karty drogowej.

|                            | .: KARTA DROGOWA - EDYTUJ :.          |
|----------------------------|---------------------------------------|
|                            |                                       |
| Nr karty :                 | 100403                                |
| Data karty :               | 2009-06-30 🧾 !format daty(RRRR-MM-DD) |
| Pojazd :                   | Renault - Clio PO 232KF 💙             |
| Data powrotu :             | 2009-06-30 📕 !format daty(RRRR-MM-DD) |
| Przebieg km (GPS) :        | 166.00                                |
| Czas jazd h (GPS) :        | 9.26                                  |
| Przebieg (km) :            | 168.0 💌                               |
| Czas jazd (h) :            | 12.0 💟                                |
| Awaria instalacji gazowej: |                                       |
|                            | Zapisz Anuluj                         |
|                            |                                       |

#### 6.2. Jazdy.

|     | : JAZDY DLA KARTY DROGOWEJ NR 061062 (200                                                                                                    | 98-05-15) :.        |
|-----|----------------------------------------------------------------------------------------------------|---------------------|
| Lp. | Nazwa:                                                                                                    | Akcja:              |
| 1   | Nr kursu:<br>Nr poz. kurs.;<br>Instruktor: Krzysztof Gołębiowski<br>Imię i nazwisko:<br>Lekcja: 1<br>Godzina: 8:00 - 9:00<br>Czas: 1.00 (mtg)<br>Przebieg: 14.00 (km)<br>Licznik: 218623 - 218637<br>Rodzaj lekcji: KK - kilometry komunikacyjne                  | Edytuj Usuń         |
| 2   | Nr kursu: 12/1/2007<br>Nr poz. kurs.:<br>Instruktor: Przemysław Krawiec<br>Imię i nazwisko: Mariusz Tomak<br>Lekcja: 19<br>Godzina: 9:00 - 10:00<br>Czas: 1.00 (mtg)<br>Przebieg: 13.00 (km)<br>Licznik: 218637 - 218650<br>Rodzaj lekcji: TZ - teren zabudowany  | Edytuj Usuń         |
| 3   | Nr kursu: 12/1/2007<br>Nr poz. kurs.:<br>Instruktor: Przemysław Krawiec<br>Imię i nazwisko: Mariusz Tomak<br>Lekcja: 20<br>Godzina: 10:00 - 11:00<br>Czas: 1.00 (mtg)<br>Przebieg: 18:00 (km)<br>Licznik: 218650 - 218668<br>Rodzaj lekcji: TZ - teren zabudowany | Edytuj Usuń         |
| Nal | Rodzaj lekcji: TZ - teren zabudowany<br>liście jazd znajduja się szczegółowe informacje dotyc:                                                                                                    | zace każdei z jazd. |

#### a-tech.pl s.c.

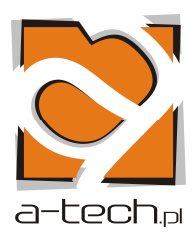

Na liście jazd można przeprowadzać poniższe operacje:

- dodawanie / edycje / usuwanie

Poniżej znajduje się formularz do dodawania i edycji jazd.

Wyszukiwarka u góry formularza służy do wyszukiwania pozycji z pola "Kursant kurs". W polu "Kursant kurs" wypisani są wszyscy kursanci wraz z danymi kursu, tzn. imię i nazwisko kursanta, kategoria kursu, nazwa kursu oraz data rozpoczęcia i zakończenia kursu. Jeśli dodawaną jazdą jest jazda za motocyklem, lub kilometry komunikacyjne, pole "Kursant kurs" należy pozostawić puste (pozycja "BRAK"). W przeciwnym przypadku wybór kursanta jest wymagany.

Po użyciu przycisku "Zapisz" jazda zostaje dodana/zapisana i wracamy do listy jazd edytowanej karty drogowej. W przypadku dodawania jazdy, oprócz przycisku "Zapisz" mamy również przycisk "Zapisz więcej", dzięki któremu po dodaniu jazdy nie wracamy do listy jazd, ale z powrotem do formularza dodawania jazdy. W ten sposób możemy w prostszy sposób dodać do karty drogowej większą liczbę jazd.

| .: JAZDY DLA KARTY DROGOWEJ NR 107031 (2010-01-30) - DODAJ :. |                                |  |
|---------------------------------------------------------------|--------------------------------|--|
|                                                               |                                |  |
| Nazwisko lub nr z ewidencji :                                 | Szukaj                         |  |
|                                                               |                                |  |
| Kursant kurs :                                                | BRAK                           |  |
| Rodzaj lekcji :                                               | KK - kilometry komunikacyjne 💌 |  |
| Instruktor :                                                  | ZWOLIńSKI MIROSLAW             |  |
| Nr lekcji :                                                   | 1 🗸                            |  |
| Godzina rozpoczęcia (gg:mm) :                                 |                                |  |
| Godzina zakończenia (gg:mm) :                                 |                                |  |
| Stan licznika (wyjazd) :                                      | 50601 przebieg: 0.0 💌          |  |
| Stan licznika (powrót) :                                      |                                |  |
| Uwagi :                                                       |                                |  |
|                                                               |                                |  |
|                                                               | Zapisz Anuluj Zapisz więcej    |  |
|                                                               |                                |  |

### 6.3. Tankowanie

| Lp. | Nazwa: | Blok:      | Akcja:      |
|-----|--------|------------|-------------|
| 1   | РЬ     | tankowanie | Edytuj Usuň |
| 2   | LPG    | tankowanie | Edytuj Usuň |

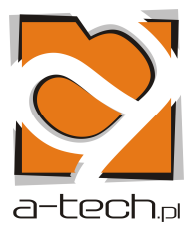

| :: TAN                       | KOWANIE (Pb) DO Fiat - Punto ZMY 47KH - DODAJ :. |
|------------------------------|--------------------------------------------------|
| Karta drogowa :              | 061062 (2008-05-15) 🔜                            |
| Litry ;                      | 0.00 Iformat (xxxx,yy)                           |
| Data tankowania :            | 2008-06-30 📑 Iformat daty(RRRR-MM-DD)            |
| Godzina tankowania (gg:mm) : | 16 💽 : 51 💌                                      |
|                              | Zapisz Anuluj                                    |

## 6.4. Rozliczenie karty drogowej.

|     | .: ROZLICZENI                                                                                       | E KARTY DROGOWEJ Nr 061062 (Fiat - Punto ZMY 4                                                                                  | 7KH) :. |
|-----|----------------------------------------------------------------------------------------------------|----------------------------------------------------------------------------------------------------|---------|
| Lp. | Nazwa:                                                                                              |                                                                                                    | Akcja:  |
| 1   | Paliwo: Pb<br>Stan początkowy: 33.22 (l.)                                                           |                                                                                                    | Edytuj  |
| 2   | Paliwo: LPG<br>Stan początkowy: 37.00 (l.)                                                          |                                                                                                    | Edytuj  |
| Ro  | licz                                                                                                |                                                                                                    |         |
|     |                                                                                                    | .: ROZLICZENIE DLA Pb :.                                                                                                    |         |
|     | Stan początkowy ;<br>Stan końcowy ;<br>Zużycie wg normy ;<br>Zużycie rzeczywiste ;<br>Oszczędność ; | 33.22<br>32.32 Iformat (xxxx.yy)<br>0.90 Iformat (xxxx.yy)<br>0.90 Iformat (xxxx.yy)<br>0.00 Iformat (xxxx.yy)<br>Zapisz Anuluj |         |
|     | Stan początkowy :<br>Stan końcowy :<br>-                                                            | : ROZLICZENIE DLA LPG :.<br>37.00<br>26.20 Iformat (xxxx.yy)                                                                    |         |
|     | Zuzycie wg normy :                                                                                  | 10.80 (rormat (xxxx.yy)                                                                                                    |         |
|     | ∠uzycie rzeczywiste :                                                                               | 10.80   Hormat (XXXX,99)                                                                                                    |         |
|     | Oszczędność ;                                                                                       | 0.00 Iformat (xxxx.yy)                                                                                                    |         |
|     |                                                                                                    | Zapisz Anuluj                                                                                                    |         |

24

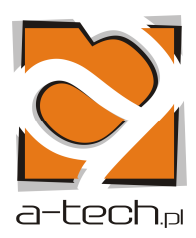

Jest to lista formularzy do generowania różnych raportów.

| .: ZESTAWIENIA :.                                                                                                    |                    |
|----------------------------------------------------------------------------------------------------|--------------------|
| , Nazwisko i imie:                                                                                                    | Akcja:             |
| LISTA OSOB ZAPISANYCH NA KURS Z KATEGORIA PRAWA JAZDY                                                                                                    | CSV<br>HTML<br>PDF |
| ZESTAWIENIE WPŁAT         Nazwisko:         Imię:         Do zapłaty:         Nr kursu:         9/1/2007         10/1/2007         10/B/2007         10/B/2007         11/1/2007                                                                                  | CSV<br>HTML<br>PDF |
| Kategoria:<br>A - godz.dodobcy<br>A -<br>A - godz.dod. nasz<br>AB -<br>AC -                                                                                                    |                    |
| Instruktor:                                                                                                    |                    |
| Adamczyk Tomasz<br>Gołębiowski Krzysztof<br>Jankowski Zbigniew<br>Kowalski Andrzej<br>Krawiec Przemysław                                                                                                    |                    |
| Rodzaj kursu:                                                                                                    | π.                 |
| Kurs na prawo jazdy.<br>Kurs instruktora nauki jazdy.<br>Kurs kier. przew. tow. nieb. – ADR (Kurs podstawowy).<br>Kurs kier. przew. tow. nieb. – ADR (Przewóz tow. nieb. w cysternach).<br>Kurs kier. przew. tow. nieb. – ADR (Przewóz mat. wybuchowych klasy 1). |                    |
| Data zakończenia:<br>od do I                                                                                                    | ÷.                 |

Raporty są głównie generowane do postaci plików pdf, ale też do plików csv, i stron (html).

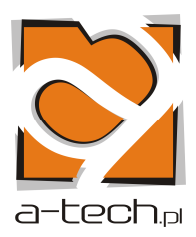

7.1 Opis zestawień

Zestawienia możliwe do wygenerowania:

- Lista osób zapisanych na kurs z kategorią prawa jazdy
  - o wyświetla listę kursantów zapisanych na kurs podstawowy
- Zestawienie wydanych zaświadczeń
  - o wyświetla listę kursantów, którzy ukończyli kurs i otrzymali zaświadczenie
- Zestawienie kursantów
  - wyświetla listę kursantów zapisanych na dowolny kurs, z możliwością dodatkowego filtrowania listy
    - do zapłaty zaznaczenie tego pola spowoduje, że w zestawieniu pojawią się tylko kursanci, którzy nie mają w pełni uregulowanych płatności za kurs
    - nr kursu tylko kursanci zapisani na wybrany kurs
    - kategoria / typ szkolenia
    - instruktor
    - rodzaj kursu
    - data zakończenia tylko kursanci, którym zostało wydane zaświadczenie w wybranym przedziale czasowym
- Zestawienie wpłat
  - wyświetla listę wszystkich płatności zapisanych w programie Elka, z możliwością dodatkowego określenia przedziału czasowego wpłat
- Zestawienie faktur
  - wyświetla listę wszystkich wystawionych faktur, z możliwością dodatkowego określenia przedziału czasowego, w którym faktury zostały wystawione
- Zestawienie kursów
  - wyświetla listę wszystkich dodanych kursów
- Miesięczna karta eksploatacyjna
  - o wyświetla kartę eksploatacyjną wybranego pojazdu dla wybranego miesiąca
- Meldunek za miesiąc
  - o wyświetla meldunek dla wybranego miesiąca
  - dodatkowo w kolumnie "Akcja" mamy odnośnik "PLANY" umożliwiający wprowadzenie rocznego planu dla ośrodka (jeśli plan roczny nie został zdefiniowany dla danego roku, nie będzie możliwe wygenerowanie meldunku miesięcznego dla żadnego z miesięcy tego roku)
  - w kolumnie "Akcja" mamy również cztery odnośniki, umożliwiające wprowadzenie następujących danych wyświetlanych w meldunku:
    - sprzedaż testów
    - inne kursy
    - ubezpieczenie
    - kursy
- Ilość godzin w miesiącu dla instruktora
  - o wyświetla zestawienie godzin pracy wybranego instruktora w wybranym miesiącu

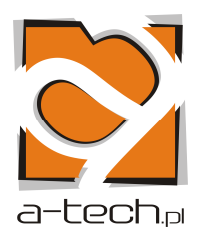

- Grafik jazd na kursach
  - wyświetla szczegółowy grafik jazd, z możliwością filtrowania wyników wg pól:
    - nazwisko kursanta
    - Numer kursu
    - Kategoria / typ szkolenia
  - Instruktor
- Rozliczenie konta 845
  - wyświetla rozliczenie konta 845 dla wybranego miesiąca (tylko wybrany miesiąc, lub narastająco od początku roku do wybranego miesiąca włącznie)
  - dodatkowo w kolumnie "Akcja" mamy odnośnik "STAN KASY I BO845" umożliwiający zdefiniowanie
    - BO 845 dla wybranego roku
    - Bieżacego stanu kasy (+bank) dla wybranego miesiąca
- Raport skrócony 845
  - o wyświetla skrócone rozliczenie konta 845
- Zestawienie kart drogowych
  - o wyświetla listę wszystkich kart drogowych zdefiniowanych dla wybranego miesiąca
- Zestawienie kosztów napraw
  - o wyświetla wszystkie koszty napraw pojazdów zapisane w programie Elka

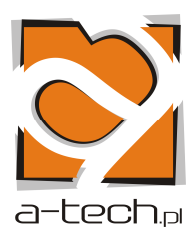

## 8. DANE OŚRODKA

| .: DANE - EDYTUJ :. |                                                                    |  |
|---------------------|--------------------------------------------------------------------|--|
|                     |                                                                    |  |
| Typ ośrodka :       | ośrodek 💌                                                          |  |
| Województwo :       | zachodniopomorskie 💌                                               |  |
| Ośrodek :           | Ośrodek Szkolenia Zawodowego Kierowców w Koszalinie (Koszalin) 🛛 💌 |  |
| Oddział :           | Poznań 💌                                                           |  |
| Nazwa :             | Ośrodek Szkolenia Zawodowego Kierowców w Koszalinie                |  |
| Adres :             | ul. Tadeusza Kościuszki 2                                          |  |
| Miejscowość :       | Koszalin                                                           |  |
| Kod :               | 75-406                                                             |  |
| E-mail :            |                                                                    |  |
| Tel 1 :             | (094) 345-11-45                                                    |  |
| Tel 2 :             |                                                                    |  |
| Tel 3 :             |                                                                    |  |
|                     | Zapisz                                                             |  |
|                     |                                                                    |  |
| haslo :             |                                                                    |  |
|                     | Zapisz                                                             |  |

Powyższy formularz umożliwia nam wybór ośrodka z listy.

Lista ośrodków jest już zdefiniowana w programie Elka.

Pierwszym krokiem jest wybór typu ośrodka: ośrodek, oddział, zarząd główny.

W przypadku ośrodka wybieramy następnie województwo, ośrodek oraz oddział, któremu podlega nasz ośrodek.

W przypadku oddziału do wyboru mamy jeden z pięciu oddziałów.

Formularz daje nam także możliwość zmiany hasła dostępu do programu Elka – po wpisaniu nowego hasła i kliknięciu na "Zapisz" poniżej tego pola, hasło zostanie zmienione.

# Poprawne zdefiniowanie danych ośrodka ma wpływ na wyświetlanie tych danych w zestawieniach.

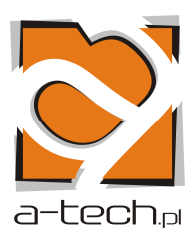

# 9. BACKUP DANYCH

| .: MENU :.                                                                                                    | Informacja:            |
|----------------------------------------------------------------------------------------------------|------------------------|
| :: Lista kursantów<br>:: Lista instruktorów<br>:: Historia cen<br>:: Kursy dla osk<br>:: Zestawienia<br>:: Pojazd<br>:: Marka<br>:: Model | Dane zostały zapisane. |
| :: Karta drogowa<br>:: Dane ośrodka<br>:: Backup danych                                                                                   |                        |

Po naciśnięciu na **Backup danych** zostanie wykonana kopia zapasowa danych w katalogu:

## C:\Program Files\WebServ\httpd-users\Elka\backup

Zostanie utworzony plik np. - backup\_2008.07.10\_1215697750.sql

Backup jest to kopia zapasowa danych, która w przypadku awarii bazy może zostać zaimportowana dzięki czemu dane nie zostaną stracone.

Zaleca się wykonywanie kopi minimum 1 w tygodniu

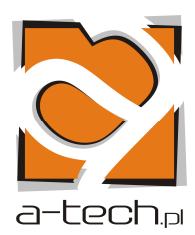

## **10. IMPORT DANYCH**

Wybieramy START \ PROGRAMY \ ELKA \ Import danych

| Import bazy danych do systemu "ELKA"<br>Wszystkie dotychczasowe dane zostana utracone |  |  |  |
|---------------------------------------------------------------------------------------|--|--|--|
| wskaż plik do importu:<br>Przeglądaj                                                  |  |  |  |
| importuj baze                                                                         |  |  |  |
| Copyright by <u>a-tech.pl</u>                                                         |  |  |  |

Naciskamy **Przeglądaj** i wybieramy plik (kopię, którą chcemy zaimportować), np. **backup\_2008.07.10\_1215697750.sql** 

Domyślną lokalizacją, w której przechowywane są pliki backupu bazy danych jest folder: C:\Program Files\WebServ\httpd-users\Elka\backup

### Naciskamy Import bazy

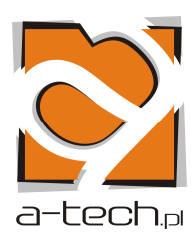

## 11. EKSPORT SPRAWOZDAŃ

|   | .: SPRAWOZDANIA EKSPORT :.                                                         |     |  |  |  |
|---|------------------------------------------------------------------------------------|-----|--|--|--|
| 1 | SPRAWOZDANIE Z PRACY POJAZDÓW<br>Rok:<br>2010 V<br>Miesiac:<br>1 V                 | XML |  |  |  |
| 2 | SPRAWOZDANIE Z REALIZACJI ZADAŃ SZKOLENIOWYCH<br>Rok:<br>2010 V<br>Miesiąc:<br>1 V | XML |  |  |  |

Aby wyeksportować sprawozdanie z danego miesiąca, wybieramy odpowiednie wartości w polach "Rok" i "Miesiąc", a następnie klikamy przycisk "XML".

| Typ pliku: XML Documer<br>Adres: http://localhost       | nt                    |   |  |  |  |
|---------------------------------------------------------|-----------------------|---|--|--|--|
| Po zakończeniu pobierania:                              |                       |   |  |  |  |
| 🔘 Otwórz za p <u>o</u> mocą                             | XML Editor (domyślny) | * |  |  |  |
| 💿 Zapi <u>s</u> z plik                                  |                       |   |  |  |  |
| 📃 Zapamiętaj tę decyzję dla wszystkich plików tego typu |                       |   |  |  |  |
|                                                         |                       |   |  |  |  |

Wybieramy opcję "Zapisz plik" – tak wygenerowany plik może zostać wysłany do oddziału.

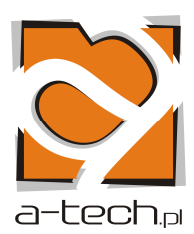

## 12. KONFIGURACJA PROGRAMU WEBSERV

Aby uniknąć błędów podczas generowania zestawień, lub wykonywania backup-u bazy danych, należy wprowadzić do programu WebServ odpowiednie ustawienia.

Procedura konfiguracji wygląda następująco:

- klikamy prawym przyciskiem myszy na ikonkę WebServ znajdującą się obok zegara na pasku zadań systemu i klikamy na "Ustawienia"
- przechodzimy do zakładki "PHP", tam w opcji "Edycja plików konfiguracyjnych (dla zaawansowanych)" wybieramy php.ini
- szukamy następujących parametrów:
  - max\_execution\_time = 30
    - zamieniamy wartość 30 na 3600
    - o post\_max\_size = 8M
      - zamieniamy wartość 8M na 50M
    - o upload\_max\_filesize = 2M
      - zamieniamy wartość 2M na 50M
- po wprowadzeniu zmian wybieramy Plik -> Zapisz plik konfiguracyjny i zamykamy okno
- w oknie "Ustawienia" programu WebServ klikamy OK.
- program **WebServ** uruchomi się ponownie, by wprowadzić zmiany